# jak zarejestrować się w nasbi ?

szybka instrukcja w 5 krokach

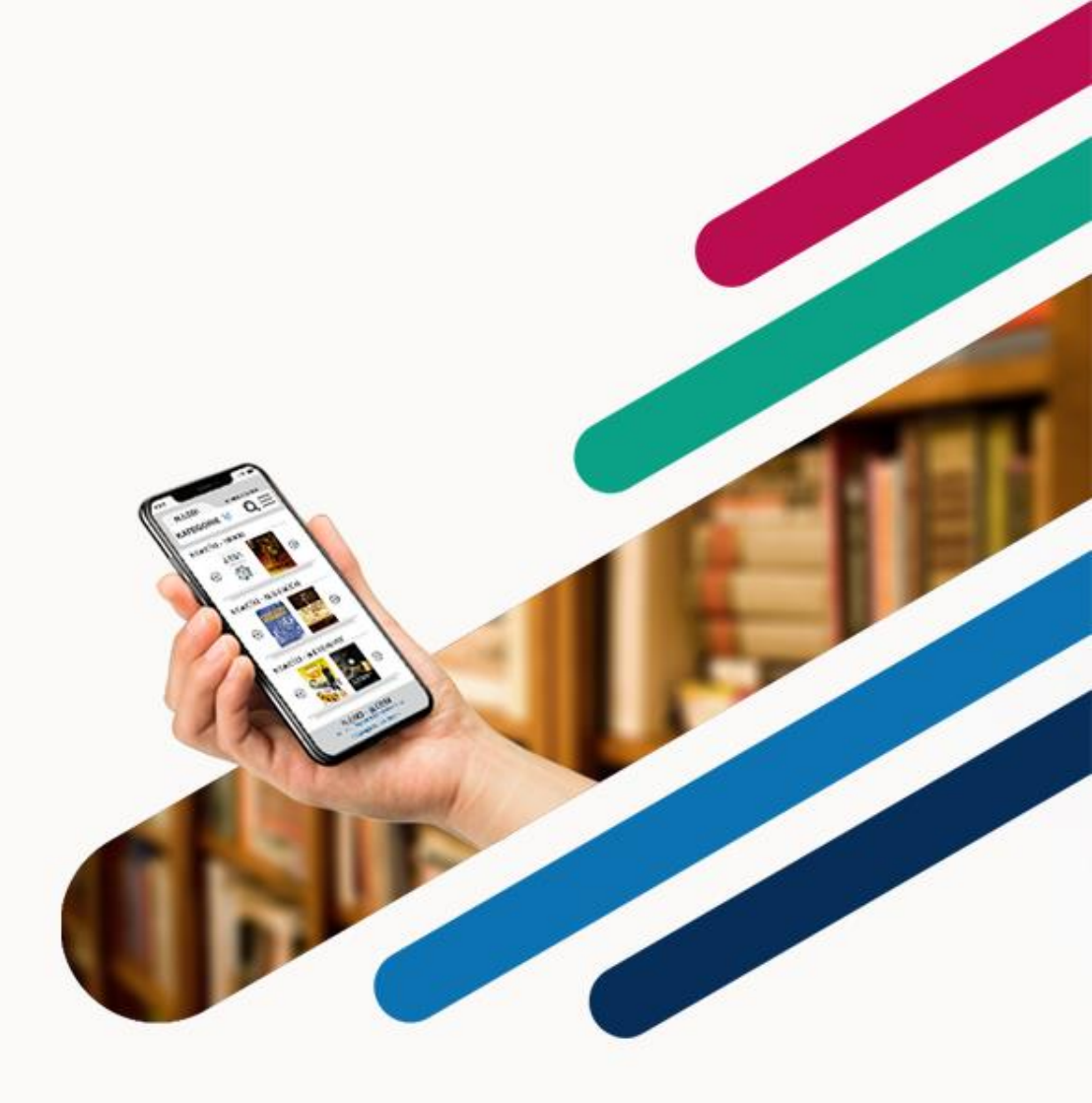

## krok 1.

wejdź na stronę www.nasbi.pl i w prawym górnym rogu wybierz opcję "zaloguj się" a następnie "dołącz już dziś"

| N∆SBI · ≡ OSBI           |  |
|--------------------------|--|
|                          |  |
| logowanie .              |  |
| adres e-mail             |  |
| tasto<br>zaloguj.        |  |
| lub<br>dołącz już dziś • |  |
| przypomnienie hasła      |  |
| N∆SBI · ≡ OSBI           |  |
|                          |  |
|                          |  |
|                          |  |

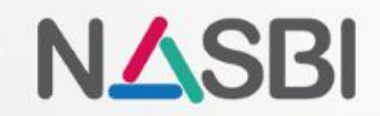

### krok 2.

wypełnij formularz rejestracyjny swoimi danymi

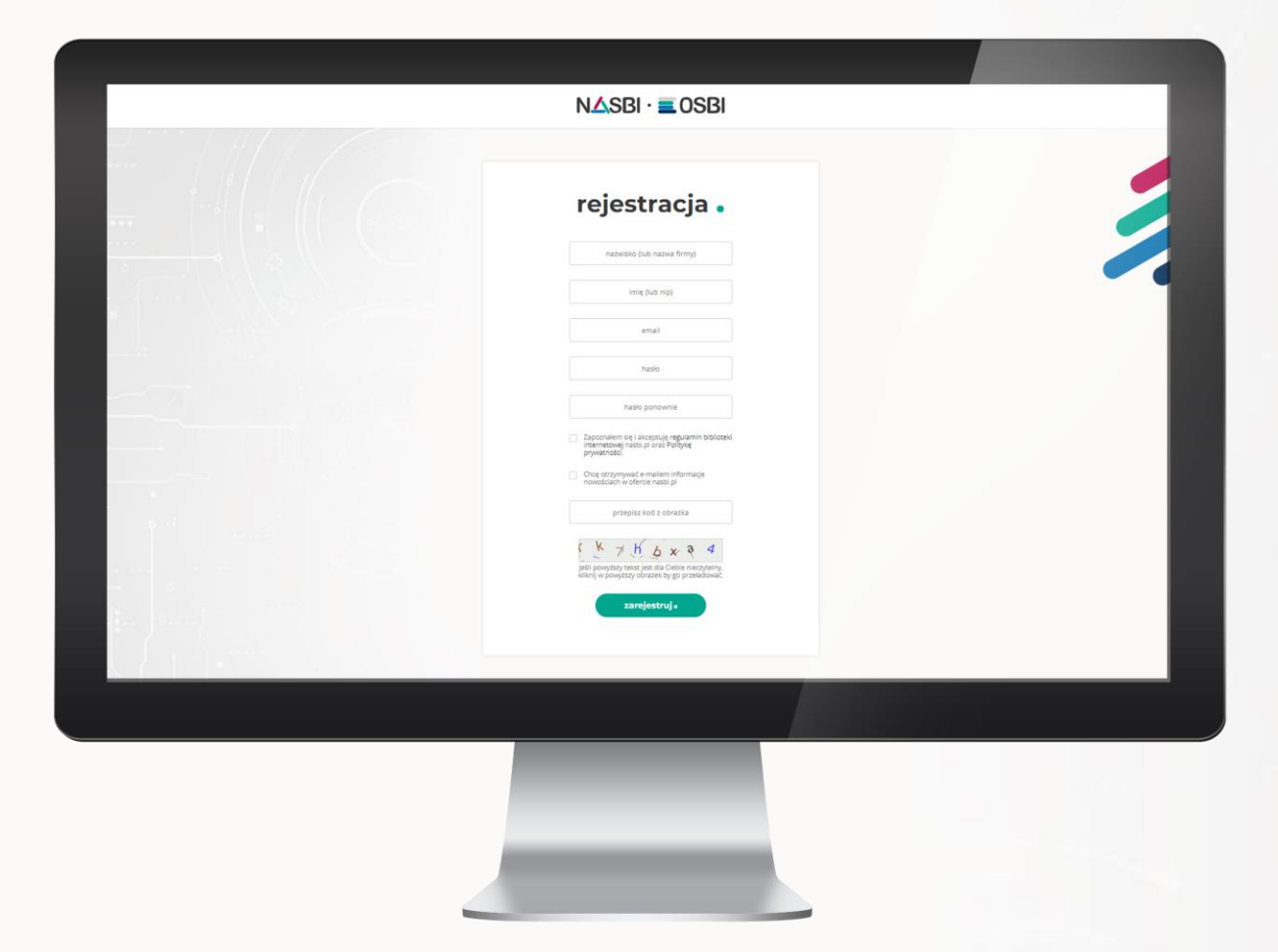

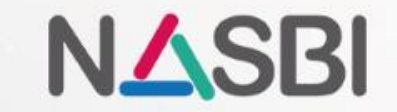

#### krok 3.

po wypełnieniu formularza, zaloguj się na swoją pocztę, otwórz e-mail od nasbi.pl i kliknij w link "potwierdzam rejestrację w nasbi.pl"

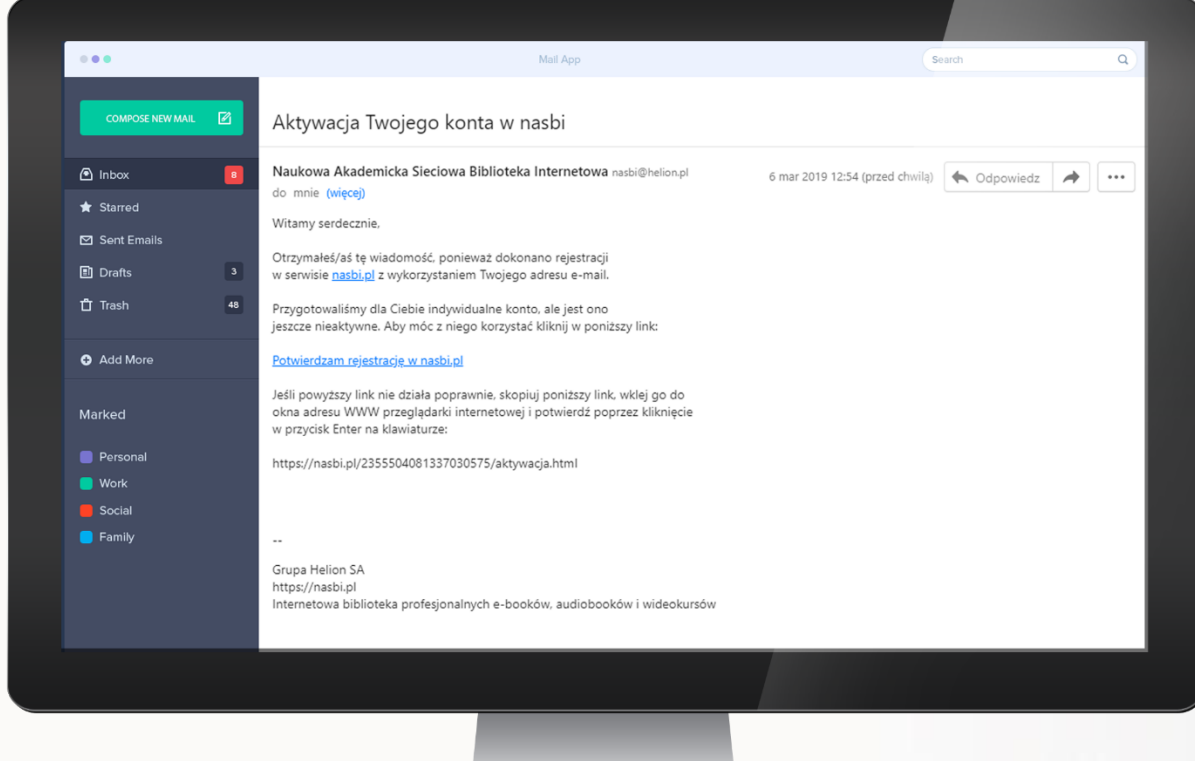

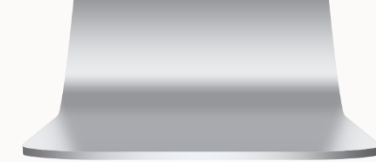

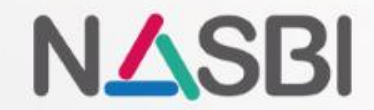

#### krok 4.

twoje konto zostało aktywowane!

zaloguj się na wcześniej zarejestrowane dane.

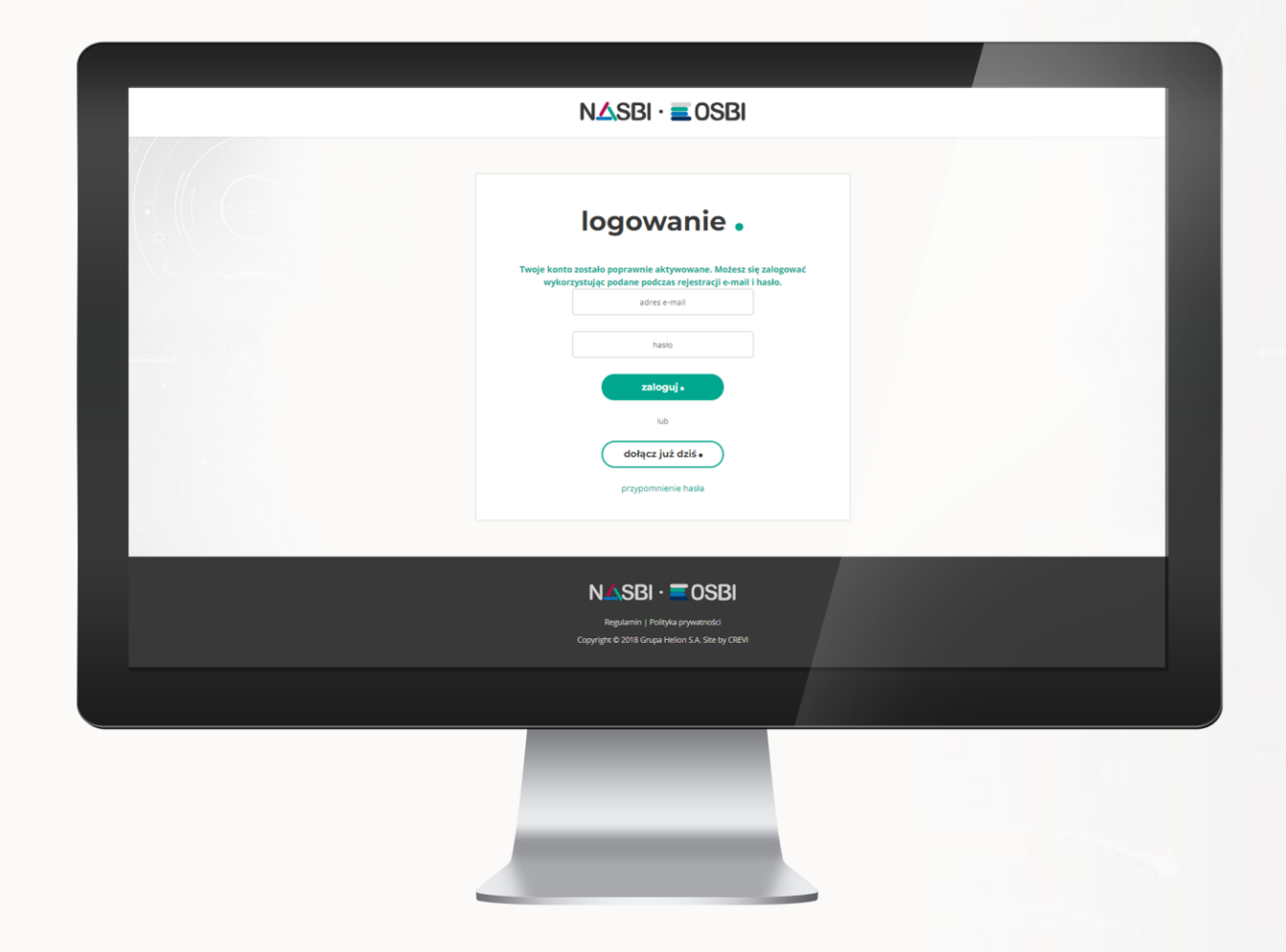

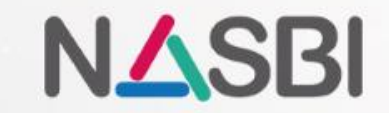

### krok 5.

witaj w bibliotece nasbi!

teraz już możesz korzystać z e-booków, audiobooków i kursów video dostępnych w bibliotece.

| NASBI           | E OSE | 31                          | ////                                                                                                    |                                                                                                    |
|-----------------|-------|-----------------------------|----------------------------------------------------------------------------------------------------|----------------------------------------------------------------------------------------------------|
| Q Sasiona traza |       | wg tyt                      | uku iopisu 🔹 💽 🚓 Anna                                                                                                    | D Wykopai ≡                                                                                                    |
| KATEGORIE       |       | •                           |                                                                                                    |                                                                                                    |
| E-booki         | *     |                             |                                                                                                    | wincei                                                                                                    |
| Bimes Lekonomia | *     | WOJA POCKA                  |                                                                                                    | więcaj                                                                                                    |
| Dla dzieci      | *     |                             | Brak wypozyczonych pozycji na Twojej półci                                                                                                    | B.                                                                                                    |
| Edukacja        | *     |                             |                                                                                                    |                                                                                                    |
| Inform atylka   | *     |                             |                                                                                                    |                                                                                                    |
| Literatura      | × 1   | VOWOŚCI - EBOOKI            |                                                                                                    |                                                                                                    |
| Poradniki       | *     |                             |                                                                                                    | Million Francisco                                                                                                    |
| Audobook        | *     | Coll Collinson              | MOC                                                                                                    | NIE                                                                                                    |
| Autobath        |       | (A)                         | SEKRETÓW                                                                                                    |                                                                                                    |
| Wideokursy      | *     | Pedstawy<br>hurtowni danych |                                                                                                    |                                                                                                    |
|                 |       | A AN AND A                  |                                                                                                    |                                                                                                    |
|                 |       |                             |                                                                                                    |                                                                                                    |
|                 |       |                             |                                                                                                    |                                                                                                    |
|                 |       |                             |                                                                                                    |                                                                                                    |
|                 |       | NOWDŚCI - AUDIOBOOKI        |                                                                                                    |                                                                                                    |
|                 |       | ingeland and a              | 1 The 0 14                                                                                                    | in the particular of the                                                                                                    |
|                 |       | Kardigue                    | WIRA -                                                                                                    | 1000                                                                                                    |
|                 |       | $\Theta$                    | BUBA                                                                                                    |                                                                                                    |
|                 |       | -                           |                                                                                                    | ton                                                                                                    |
|                 |       |                             | - 0:                                                                                                    | and the second second s |
|                 |       | _                           |                                                                                                    |                                                                                                    |
|                 |       |                             |                                                                                                    |                                                                                                    |
|                 |       |                             |                                                                                                    |                                                                                                    |
|                 |       | ionoso - indebiloron        |                                                                                                    |                                                                                                    |
|                 |       | BAR                         |                                                                                                    |                                                                                                    |
|                 |       |                             | 1.011                                                                                                    | -                                                                                                    |
|                 |       | (e)                         | ALC: NO.                                                                                                    | ( )                                                                                                    |
|                 |       | Team Motivation             | Zageni s rami w Wescult                                                                                                    |                                                                                                    |
|                 |       | Contraction of the second   | Contract Contract Con |                                                                                                    |
|                 |       |                             |                                                                                                    |                                                                                                    |
|                 |       |                             |                                                                                                    |                                                                                                    |
|                 |       |                             |                                                                                                    |                                                                                                    |
|                 |       |                             |                                                                                                    |                                                                                                    |
|                 |       |                             |                                                                                                    |                                                                                                    |
|                 |       |                             |                                                                                                    |                                                                                                    |
|                 |       |                             |                                                                                                    |                                                                                                    |
|                 |       |                             |                                                                                                    |                                                                                                    |
|                 |       |                             |                                                                                                    |                                                                                                    |
|                 |       |                             |                                                                                                    |                                                                                                    |
|                 |       |                             |                                                                                                    |                                                                                                    |
|                 |       |                             |                                                                                                    |                                                                                                    |

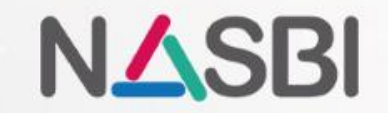

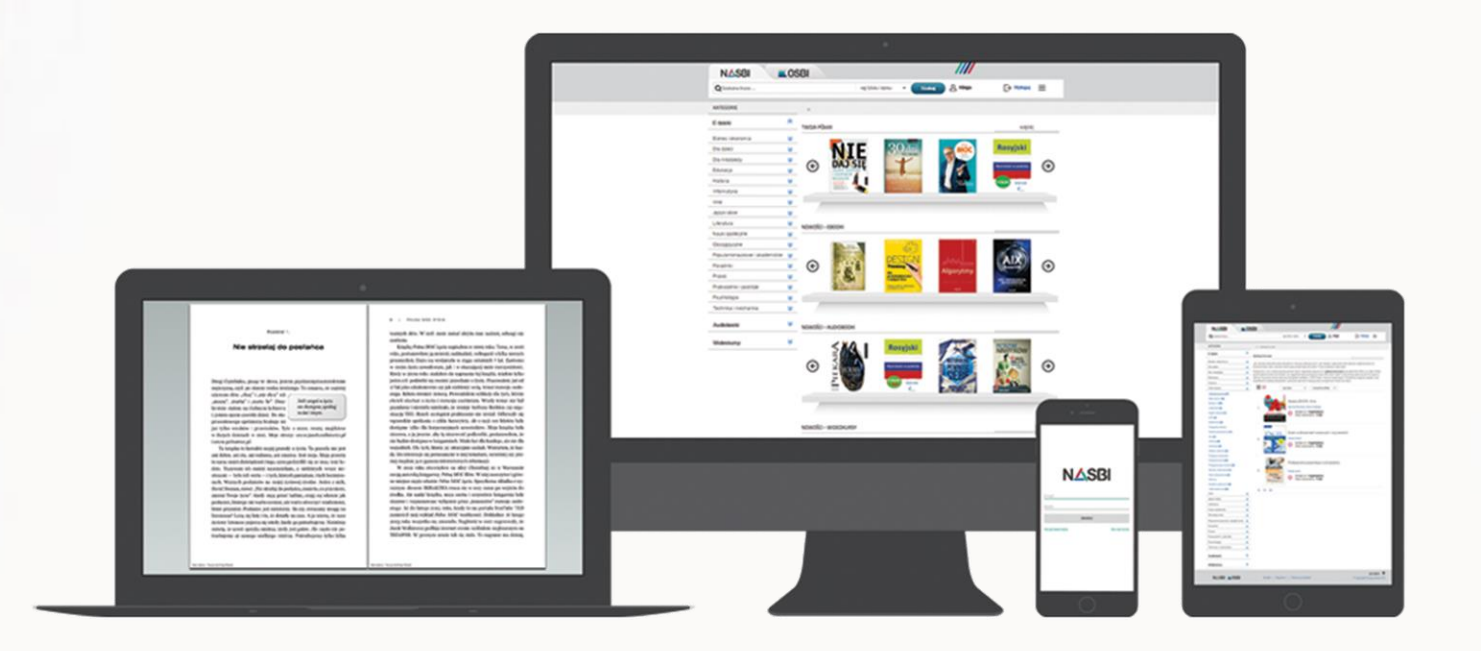

#### www.nasbi.pl

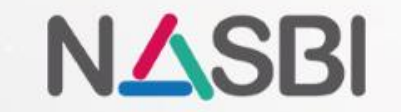